| MINISTERIO DE AMBIENTE<br>Y DESARROLLO SOSTENIBLE                                                                                                    |                                                                |                                                                                                    | LIQUIDACIÓN DE NÓMINA Y TRÁMITE DE NOVEDAI                                                                                                    | DES DE PERSONAL                                                                                                    |                                                                                                    | SOMOSIG                                                                                                    |
|----------------------------------------------------------------------------------------------------|----------------------------------------------------------------|----------------------------------------------------------------------------------------------------|----------------------------------------------------------------------------------------------------|----------------------------------------------------------------------------------------------------|----------------------------------------------------------------------------------------------------|----------------------------------------------------------------------------------------------------|
|                                                                                                    | Vorsión: 6                                                     |                                                                                                    | Proceso: Administración del Talento Human                                                                                                    | 10                                                                                                    |                                                                                                    | Sistema Integrado de Gestión                                                                                                    |
|                                                                                                    | 1. OBJETIVO                                                    | Procesar er<br>a liquidar, a<br>oportuna a l                                                                                                    | orma sistematizada los salarios, prestaciones sociales y la segurida<br>fectándola con las novedades que se produzcan durante este por lo<br>os empleados públicos del Ministerio de Ambiente y Desarrollo Soste                                                                                                    | d social integral que deben<br>s diferentes conceptos de ír<br>nible.                                                                                                    | pagarse en<br>ndole labora                                                                                                    | la nómina correspondiente al período<br>al, de manera que se pague de forma                                                                                                    |
|                                                                                                    | 2. ALCANCE                                                     | Inicia con e<br>con el envíc<br>* Aplica par                                                                                                    | l ingreso de novedades, pasando por una preliquidación y/o revisión<br>o de los reportes de pago al proceso de seguimiento y ejecución del co<br>a todos los empleados públicos del Ministerio de Ambiente y Desarrol                                                                                                    | de cada una de las liquidaci<br>ontrol del recurso financiero.<br>lo Sostenible.                                                                                                    | ones de los                                                                                                    | s diferentes tipos de nomina y termina                                                                                                    |
|                                                                                                    | 3.POLITICAS DE OPERACIÓN                                       | * Asegurar<br>materia.<br>* Se debe<br>empleado p<br>* El Coordii<br>detectar inc<br>* Para el ca<br>día, se liquii<br>* Las licenci<br>* Para el tra<br>empleado p | el pago oportuno de los salarios y prestaciones sociales a los serv<br>constatar que las novedades de carácter laboral hayan sido ap<br>úblico.<br>nador del Grupo de Talento Humano es el encargado de verificar e<br>onsistencias y aprobar la respectiva nómina.<br>so de licencias por enfermedad común, los dos (2) primeros días de i<br>darán a las dos terceras (2/3) partes de la asignación básica.<br>ias por enfermedad, maternidad, paternidad y luto, se concederán me<br>mite de recobro es indispensable que los certificados de incapacida<br>úblico, salvo tratamientos que no cubra el Plan Obligatorio de Salud, o                                                                                                    | idores públicos del MADS,<br>robadas mediante un acto<br>I procesamiento de las nove<br>incapacidad se consideran p<br>diante acto administrativo.<br>Id médica deben ser expedi<br>o la Medicina Prepagada a la                                                                                                    | en cumplim<br>administrat<br>edades pro<br>or ley perm<br>dos por la<br>a que se en                                                                                               | iiento de las normas legales sobre la<br>ivo y comunicadas oportunamente al<br>ducidas durante el período a liquidar,<br>iiso remunerado. A partir del tercer (3)<br>EPS a la que se encuentre afiliado el<br>cuentre afiliado.                                                                                                    |
| <ul> <li>* Decreto Ley 3135 de 1968 "Por el cual se prevé la integración de la segurida prestacional de los empleados públicos y trabajadores oficiales"</li> <li>* Decreto 1950 de 1973 "Por el cual se reglamentan los Decretos-Leyes 2400 y 3074 de Decreto 1042 de 1978 "Por el cual se establece el sistema de nomenclature administrativos, superintendencias, establecimientos públicos y unidades admini remuneración correspondientes a dichos empleos y se dictan otras disposiciones"</li> <li>* Decreto 1045 de 1978 "Por el cual se fijan las reglas generales para la aplic públicos y trabajadores oficiales del sector nacional"</li> <li>* Ley 100 de 1993 "Por la cual se crea el sistema de seguridad social integral y se dicta * Ley 789 de 2002 "Por la cual se dictan normas para apoyar el empleo y ampliar la p de Trabajo"</li> <li>* Decreto Anual de Salarios "Por el cual se segurafo 1 del artículo 40 del Decrea * Decreto Anual de Salarios "Por el cual se expide el Decreto Único Reglamentario de Funccion Pú</li> <li>* Decreto 1083 del 2015, por el cual se expide el Decreto Único Reglamentario de Funccion Pú</li> <li>* Resolución 1445 de 114 de julio del 2017.</li> <li>* Decreto 7890 del 2016 por el cual se expide el Decreto Único Reglamentario del Secret Ley 1822 del 2017 Por medio de la cual se incentiva la adecuada atención y cuidade Sustantivo del Trabajo y se dictan otras disposiciones.</li> </ul> |                                                                |                                                                                                    |                                                                                                    | eguridad social entre el sec<br>aguridad social entre el sec<br>3074 de 1968 y otras norma:<br>clatura y clasificación de l<br>idministrativas especiales<br>aplicación de las normas<br>e dictan otras disposiciones"<br>ar la protección social y se n<br>al" vacaciones proporcionale<br>Decreto 1406 de 1999" pago<br>sica de los empleos que sea<br>nible, Empresas Sociales de<br>e Función Pública.<br>ón Pública<br>el Sector Salud y Protección<br>uidado de la primera infancia<br>el restablecimiento del equi | ctor público<br>s sobre adn<br>os empleo:<br>del orden<br>sobre pre:<br>nodifican a<br>s<br>o de incapa:<br>an desempre<br>el Estado,<br>Social.<br>a, se modific<br>librio del p | y el privado y se regula el régimen<br>ninistración del personal civil"<br>s de los ministerios, departamentos<br>nacional, se fijan las escalas de<br>staciones sociales de los empleados<br>lgunos artículos del Código Sustantivo<br>cidades<br>eñados por empleados públicos de la<br>del orden nacional, y se dictan otras<br>can los artículos 236 y 239 del Código<br>resupuesto general y se dictan otras |
|                                                                                                    |                                                                |                                                                                                    | 5. PROCEDIMIENTO                                                                                                    |                                                                                                    |                                                                                                    |                                                                                                    |
| Nº.                                                                                                    | ACTIVIDAD                                                      | CICLO<br>PHVA                                                                                                    | DESCRIPCIÓN                                                                                                    | RESPONSABLE                                                                                                    | PC                                                                                                    | REGISTRO                                                                                                    |
| 1                                                                                                    | Realizar ajustes periódicos en el sistema<br>Hominis de nómina | Ρ                                                                                                    | Realizar los siguientes ajustes periódicos en el sistema Hominis:<br>a. Enero: Modifica el valor del salario mínimo decretado por el<br>gobierno nacional. Actualiza la UVT "Unidad de Valor Tributario"<br>decretado por el gobierno nacional. Actualiza el tope establecido<br>para deducible decretado por gobierno nacional.<br>b. Aumento Salarial Anual: una vez sea expedido el Decreto anual<br>de salarios, actualizan las tablas de los salarios (asignaciones<br>básicas, auxilio de transporte, subsidio de alimentación, gastos de<br>representación, primas técnicas, primas de coordinación, primas de<br>riesgo), el tope para el subsidio de alimentación y para la<br>bonificación por servicios, previo al proceso de la nómina de<br>aumento.<br>c. Finales del año: entre los meses de octubre y noviembre se<br>actualiza la tabla de días festivos para el año siguiente, con el fin de<br>que el sistema contabilice bien los días hábiles en el caso de<br>novedades de vacaciones. | Profesional Especializado                                                                                                    | X                                                                                                    | Registro en el SOFTWARE<br>"HOMINIS"                                                                                                    |

|     | 5. PROCEDIMIENTO                                                               |               |                                                                                                    |                                        |    |                                                                                                    |
|-----|--------------------------------------------------------------------------------|---------------|----------------------------------------------------------------------------------------------------|----------------------------------------|----|----------------------------------------------------------------------------------------------------|
| Nº. | ACTIVIDAD                                                                      | CICLO<br>PHVA | DESCRIPCIÓN                                                                                                    | RESPONSABLE                            | PC | REGISTRO                                                                                                    |
|     |                                                                                |               | TRAMITE DE NOMINA PERIÓDICA O MENSUAL                                                                                                    |                                        |    |                                                                                                    |
| 2   | Recepción novedades de nómina                                                  | Ρ             | Recibir las diferentes novedades de nómina de personal, radica en<br>el sistema de correspondencia y traslada al Coordinador de Grupo<br>de Talento Humano.                                                                                                    | Secretario Ejecutivo                   | х  | Las novedades recibidas internas y<br>externas via correo electrónico                                                                         |
| 3   | Revisar novedades presentadas                                                  | V-H           | Revisar las novedades presentadas, asigna al Profesional<br>Especializado para su trámite e ingreso a nómina.                                                                                                    | Coordinador Grupo de<br>Talento Humano |    |                                                                                                    |
| 4   | Clasificar novedades y aplicar en la nómina                                    | Н             | Clasificar las novedades radicadas entre los primeros cinco (5) días<br>hábiles del mes, aplica para ingresar en la nómina. Según el tipo de<br>novedad se le da el trámite correspondiente y luego va a la<br>actividad 5 de este procedimiento.                                                                                                    | Profesional Especializado              |    |                                                                                                    |
| 5   | Ingresar las diferentes novedades al sistema.                                  | Н             | Ingresar las Novedades y Liquidación de Nómina: Ingresar las<br>diferentes novedades al sistema. (Diligenciado y recepción por<br>talento humanos de los registros como F-A-ATH-04 relacionado a<br>Ausencias Laborales y el registro de Vacaciones asociado al F-A-<br>ATH-03, y F-A-ATH-05 ) Punto de control: Verificar que se ingrese<br>la información pertinente.                                            | Profesional Especializado              | х  | Diligenciados los Formatos de<br>vacaciones, ausencias laborales,<br>horas extras, y resoluciones<br>asociadas a las novedades al<br>sistema. |
| 6   | Liquidar nómina en el sistema Hominis                                          | H             | Efectuar el proceso de liquidación de nómina en el sistema Hominis.<br><b>Punto de control:</b> verifica por pantalla que las novedades<br>ingresadas, hayan quedado bien aplicadas.                                                                                                    | Profesional Especializado              | Х  | Liquidación en el SOFTWARE<br>"HOMINIS" de novedades.                                                                                         |
| 7   | Imprimir pre-nómina y resúmenes de<br>devengados y deducciones para revisión   | H-V-A         | Imprimir la pre-nómina junto con los resúmenes de devengados y<br>deducciones para su revisión contra la nómina del mes anterior y<br>busca inconsistencias. Revisa inconsistencias, novedades no procesadas y las corrige,<br>genera el resumen de la nómina y verifica que los totales coincidan<br>con los reportes devengados, deducciones y netos.                                                            | Profesional Especializado              | Х  | Imprimir registro de Nómina del sistema H Mes anterior.                                                                                       |
| 8   | Realizar el backup y efectuar el cierre de la<br>nómina                        | Н             | Solicitar por correo electrónico a la Oficina de TICS hacer el backup<br>o copia de seguridad correspondiente.<br>Una vez queda efectuado, se realiza el cierre respectivo de nómina<br>por parte del profesional del Grupo de Talento Humano.                                                                                                    | Profesional Especializado              |    |                                                                                                    |
| 9   | Generar resúmenes,<br>reportes de pagos netos y el archivo plano.              | Н             | Generar los resúmenes de nómina (Presupuesto, Contabilidad,<br>Devengados, Deducciones, Netos) y el archivo plano con destino<br>al banco donde se tenga el convenio para pago de nómina.                                                                                                    | Profesional Especializado              |    |                                                                                                    |
| 10  | Remitir nómina y sus soportes a la<br>Subdirección Administrativa y Financiera | Н             | Proyectar memorando remisorio de la nómina para la firma del<br>Coordinador de Talento Humano, anexando los diferentes<br>resúmenes y listados con destino al Grupo de Tesorería,<br>Presupuesto, Contabilidad y Cuentas, para su correspondiente<br>registro. El archivo plano para el banco lo envía a través del correo<br>electrónico al Tesorero                                                              | Profesional Especializado              | x  | Diligenciado del Formato de<br>Memorando                                                                                                    |
|     |                                                                                | TRAM          | TE DE NOVEDADES POR TIPO: Ingreso de servidores públ                                                                                                    | licos a la nómina                      |    |                                                                                                    |
| 11  | Crear servidor público en el sistema Hominis                                   | Н             | Una vez posesionado el servidor público, ingresa al sistema de<br>nómina por la opción "Información general" y registra el número de<br>la cédula, los nombres y apellidos completos, fecha y lugar de<br>nacimiento y asigna una referencia "PLANTA". En la pantalla<br>siguiente, ingresa su estado civil, la dirección, departamento, ciudad<br>y el teléfono de residencia, entre otros datos personales.      | Profesional Especializado              |    |                                                                                                    |
| 12  | Incorporar al servidor público en la planta de<br>cargos del sistema           | Н             | Con la información de la resolución y el acta de posesión, ingresar a<br>la opción "Novedades de movimiento de planta de personal" y<br>efectuar un primer registro con los datos del empleo y tipo de<br>nombramiento de acuerdo con la resolución y un segundo registro<br>con el número del acta y la fecha; a partir de ésta el servidor público<br>empezará a devengar sueldo y demás emolumentos del empleo. | Profesional Especializado              | х  | Resolución Acta de Posesión                                                                                                    |
| 13  | Registrar información de afiliaciones a la seguridad social y cuenta bancaria  | Н             | Ingresar a la opción "Actualización información salarial empleados"<br>y registra el banco, tipo y número de cuenta bancaria, ingresa las<br>entidades en donde se encuentra afiliado a la seguridad social<br>(EPS, Pensión, Caja de Compensación y Cesantías y ARL).<br>Vuelve a la actividad 5 de este procedimiento.                                                                                           | Profesional Especializado              | Х  | Diligenciado de formularios y<br>certificados de afiliación a la<br>seguridad social.                                                         |

|     | 5. PROCEDIMIENTO                                                             |               |                                                                                                    |                                                       |    |                                                                                                    |  |
|-----|------------------------------------------------------------------------------|---------------|----------------------------------------------------------------------------------------------------|-------------------------------------------------------|----|----------------------------------------------------------------------------------------------------|--|
| Nº. | ACTIVIDAD                                                                    | CICLO<br>PHVA | DESCRIPCIÓN                                                                                                    | RESPONSABLE                                           | PC | REGISTRO                                                                                                    |  |
|     |                                                                              |               | Liquidación de Vacaciones                                                                                                    |                                                       |    | -                                                                                                    |  |
| 14  | Ingresar novedades de vacaciones al sistema<br>Hominis                       | Н             | Verificar en el sistema los periodos de vacaciones cumplidos y que<br>no tenga días pendientes de disfrute de periodos anteriores. (Por<br>medio del Diligenciado de los formatos Formato único de solicitud<br>de vacaciones F-A-ATH-03), Si encuentra que el servidor público<br>tiene pendiente días de vacaciones que no ha disfrutado por<br>interrupción o aplazamiento, (por medio del Diligenciado del formato<br>de Novedades de Vacaciones F-A-ATH-05) se comunica con el<br>solicitante y le requiere que tramite el formato de novedades de<br>vacaciones para los días pendientes. Ingresa la novedad al sistema<br>HOMINIS, confirma las fechas de inicio, fin y de regreso de<br>vacaciones. | Profesional Especializado                             | X  | Diligenciado del Formato único de<br>solicitud de vacaciones y del<br>Formato de Novedades de<br>Vacaciones                       |  |
| 15  | Generar la resolución de autorización de<br>vacaciones en el sistema Hominis | Η             | Generar la resolución de autorización de vacaciones en el sistema,<br>la imprime, revisa, da Vo.Bo. y remite a Coordinador de Grupo para<br>su firma.<br>Para generar las resoluciones de nuevos periodos de vacaciones,<br>previamente debe hacer el proceso de liquidación de nómina en el<br>sistema. Así mismo para generar las resoluciones de novedades de<br>vacaciones por interrupción o aplazamiento, no se requiere previa<br>liquidación.                                                                                                    | Profesional Especializado                             | Х  | Acto Administrativo                                                                                                    |  |
| 16  | Revisar y firmar<br>proyecto de resolución de vacaciones                     | V- H          | Revisar el proyecto de resolución, aprueba y firma, remite al<br>Secretario Ejecutivo del Grupo para trámite de legalización ante<br>Secretaría General.                                                                                                    | Coordinador Grupo de<br>Talento Humano                |    |                                                                                                    |  |
| 17  | Registrar y numerar la resolución en<br>Secretaría<br>General.               | Н             | Remitir la resolución a Secretaría General. Una vez recibe el acto<br>administrativo legalizado, lo pasa al Profesional Especializado<br>encargado de Nómina.                                                                                                    | Secretario Ejecutivo de<br>Talento Humano             |    |                                                                                                    |  |
| 18  | Actualizar el número de la resolución en el<br>sistema Hominis               | н             | Actualizar el número de la resolución en el sistema de nómina,<br>archiva el formato de solicitud en la carpeta de novedades del mes<br>correspondiente y entrega al Auxiliar Administrativo encargado de<br>las Historias Laborales, para su notificación y archivo.                                                                                                    | Profesional Especializado-<br>Auxiliar Administrativo | Х  | Digitalización del consecutivo de la<br>resolución en la carpeta de<br>novedades.                                                 |  |
| 19  | Notificar y archivar resolución                                              | н             | Notificar, entregar copia de la resolución al servidor público<br>solicitante, este firma el formato de notificación (en los casos en que<br>la resolución diga "Notifíquese") y archiva la copia que va a la<br>historia laboral. Remite a Secretaría General los formatos de<br>notificación firmados.<br><b>Vuelve a la actividad 5 de este procedimiento.</b>                                                                                                    | Auxiliar Administrativo<br>Grupo de Talento Humano    | Х  | Diligenciado del soporte de entrega<br>de copia de resolución mediante el<br>Formato de notificación de actos<br>administrativos. |  |
|     | 1                                                                            |               | Liquidación de Horas extras                                                                                                    | 1                                                     |    |                                                                                                    |  |
| 20  | Diligenciar planilla de liquidación de horas<br>extras                       | Н             | Diligenciar la planilla de liquidación de horas extras de acuerdo con<br>las horas laboradas en el mes inmediatamente anterior, con Vo.Bo.<br>del jefe inmediato y radica en el Grupo de Talento Humano, dentro<br>de los cinco (5) días hábiles del mes, para inclusión en nômina,<br>utilizando el formato F-A-ATH-07 para su debido cumplimiento.                                                                                                    | Servidor Público, superior<br>inmediato.              |    | Diligenciado del Formato liquidación<br>de Horas Extras                                                                           |  |
| 21  | Recibir novedades                                                            | P-H           | Recibir las novedades dentro de los cinco (5) primeros días hábiles<br>del mes, radica y traslada al profesional de nómina.                                                                                                    | Secretario Ejecutivo                                  |    |                                                                                                    |  |
| 22  | Contabilizar la horas extras e ingresar al<br>sistema Hominis                | V - A         | Revisa que el formato se encuentre debidamente diligenciado y<br>legalizado con las firmas requeridas y sin ninguna enmendadura. Si<br>no detecta ninguna inconsistencia, contabiliza las horas laboradas<br>fuera de la jornada ordinaria, elabora cuadro de control en archivo<br>de Excel e ingresa las novedades al sistema de nómina. Si detecta<br>inconsistencias, contacta al servidor público y le solicita los ajustes<br>necesarios.                                                                                                    | Profesional Especializado                             | Х  | Diligenciado del formato Liquidador<br>Horas Extras y el formato de horas<br>extras.                                              |  |
| 23  | Liquidar nómina mensual                                                      | Н             | Realizar el proceso de liquidación de nómina mensual para el pago<br>de las horas extras laboradas en el mes inmediatamente anterior.<br>Punto de control: Verificación de valores ingresados y reporte del<br>sistema de devengados contra cuadro en Excel.                                                                                                    | Profesional Especializado                             | Х  | Realizar la liquidación en el<br>SOFTWARE "HOMINIS"                                                                               |  |

|            | 5. PROCEDIMIENTO                                                              |               |                                                                                                    |                                                                         |    |                                                              |  |
|------------|-------------------------------------------------------------------------------|---------------|----------------------------------------------------------------------------------------------------|-------------------------------------------------------------------------|----|--------------------------------------------------------------|--|
| <b>№</b> . | ACTIVIDAD                                                                     | CICLO<br>PHVA | DESCRIPCIÓN                                                                                                    | RESPONSABLE                                                             | PC | REGISTRO                                                     |  |
| 24         | Generar resolución de horas extras                                            | Н             | Una vez efectuado el cierre de la nómina, se procede a generar la<br>resolución de horas extras en el sistema, se revisa, se da Vo.Bo. y<br>remite al Coordinador del Grupo de Talento Humano.                                                                                                    | Profesional Especializado                                               | х  | Resolución de horas extras                                   |  |
| 25         | Firmar resolución y<br>remitir a Secretaría General                           | V- H          | Revisar, firmar resolución y remitir a la Secretaría General para el<br>trámite de legalización de resoluciones.                                                                                                    | Coordinador Grupo de<br>Talento Humano                                  | Х  | Resolución firmada y remitida.                               |  |
| 26         | Registrar y numerar la resolución en Secretaría General.                      | Н             | Remitir la resolución a Secretaría General. Una vez recibe el acto<br>administrativo legalizado, lo pasa al Profesional Especializado<br>encargado de Nómina.                                                                                                    | Secretario Ejecutivo de<br>Talento Humano                               |    |                                                              |  |
| 27         | Comunicar y archivar resolución                                               | Н             | Comunicar por correo electrónico, entrega una copia de la<br>resolución en el Grupo de Servicios Administrativos y archiva la<br>resolución junto con los soportes de las horas extras en la carpeta<br>correspondiente.<br>Vuelve a la actividad 5 de este procedimiento.                                                                                                    | Profesional Especializado<br>Nómina                                     | х  | Diligenciado por<br>Correo electrónico -<br>archivos anexos  |  |
|            |                                                                               |               | Liquidación de incapacidades y Licencias                                                                                                    | •                                                                       |    |                                                              |  |
| 28         | Recepciona las incapacidades y licencias de maternidad, paternidad y luto.    | Н             | Recepcionar las incapacidades y licencias, las cuales deben venir<br>relacionadas en el formato de Ausencias Laborales, F-A-ATH-04<br>verificando que se anexe el original el cual debe estar expedido por<br>la EPS en la que se encuentre afiliado el servidor público.<br>Si el número de días de incapacidad es hasta dos (2) días, se<br>considera como permiso remunerado, por lo tanto, se traslada al<br>encargado de registro de permisos.<br>Si el número de días es igual o superior a tres (3), se remite al<br>Profesional encargado de nómina y este a su vez al encargado de<br>proyectar la resolución. | Secretaria Ejecutiva de<br>Talento Humano                               | x  | Diligenciado del formato de<br>Ausencias Laborales y anexos. |  |
| 29         | Proyecta Resolución concediendo y<br>ordenando el pago                        | Н             | Proyectar la resolución concediendo y ordenando el pago de la<br>licencia por enfermedad, maternidad, paternidad, o luto en la<br>nómina correspondiente. Remite al Coordinador del Grupo de<br>Talento Humano.                                                                                                    | Funcionario responsable<br>de Talento<br>Humano                         | х  | Formato de Resolución                                        |  |
| 30         | Firmar resolución                                                             | V- H          | Revisar, firma la resolución y remite a la Secretaría General para el<br>trámite de legalización de resoluciones.                                                                                                    | Coordinador Grupo de<br>Talento Humano                                  | Х  | Resolución de licencias o<br>incapacidades                   |  |
| 31         | Ingresar novedades de incapacidad médica al<br>sistema Hominis                | Н             | Registrar en el sistema Hominis las incapacidades y licencias que<br>superan los tres (3) días, afectando el pago de nómina a razón de<br>dos terceras (2/3) partes de la asignación básica del servidor<br>público hasta los 90 días y el 50% hasta los 180 días.                                                                                                    | Profesional Especializado<br>Talento Humano                             | х  | Registrando en el SOFTWARE<br>"HOMINIS"                      |  |
| 32         | Gestionar cobro de incapacidades mayores a<br>dos (2) días ante las EPS y ARL | Н             | Una vez liquidada y cerrada la nómina se generan los reportes de<br>devengados por concepto de licencias por enfermedad común,<br>licencias de maternidad, paternidad, accidente laboral y se<br>entregan al Técnico Administrativo junto con los certificados de<br>incapacidad para el trámite de cobro. Se remite al Procedimiento<br>Cobro de Incapacidades.                                                                                                    | Profesional Especializado<br>& Técnico administrativo<br>Talento Humano |    |                                                              |  |
|            |                                                                               |               | Liquidación de Licencias Ordinarias o No Remunera                                                                                                    | das                                                                     |    |                                                              |  |
| 33         | Solicitar Licencia Ordinaria o No Remunerada                                  | Н             | Proyectar oficio dirigido a la Coordinadora del Grupo de Talento<br>Humano solicitando la Licencia Ordinaria o No remunerada y<br>exponiendo los motivos para la misma, con Vo.Bo. Del Jefe<br>Inmediato y radicada en el área                                                                                                    | Servidor Público, superior<br>inmediato.                                |    | Oficio personal                                              |  |
| 34         | Tramitar solicitudes de<br>Licencias Ordinarias o No Remuneradas              | Н             | Verificar los motivos expuestos en la solicitud de Licencia Ordinaria<br>o No remunerada y la asigna responsable para su trámite.                                                                                                    | Coordinador Grupo de<br>Talento Humano                                  |    | Solicitud de Licencia Ordinaria                              |  |
| 35         | Proyectar resolución                                                          | Н             | Proyectar resolución concediendo la licencia ordinaria y la pasa a la firma del Coordinador de Grupo de Talento Humano.<br><b>Punto de control:</b> Verifica que se realice de acuerdo a la normatividad legal vigente.                                                                                                    | Funcionarios responsable<br>de Talento Humano                           | Х  | Resolución de licencia ordinaria no remunerada               |  |
| 36         | Firmar resolución y<br>remitir a Secretaría General                           | Н             | Firmar resolución y remitir a la Secretaría General para su<br>correspondiente legalización.                                                                                                    | Coordinador Grupo de<br>Talento Humano                                  |    |                                                              |  |

|     | 5. PROCEDIMIENTO                                                                              |               |                                                                                                    |                                                                    |                                              |                                                                                                    |
|-----|-----------------------------------------------------------------------------------------------|---------------|----------------------------------------------------------------------------------------------------|--------------------------------------------------------------------|----------------------------------------------|----------------------------------------------------------------------------------------------------|
| N⁰. | ACTIVIDAD                                                                                     | CICLO<br>PHVA | DESCRIPCIÓN                                                                                                    | RESPONSABLE                                                        | PC                                           | REGISTRO                                                                                                    |
| 37  | Incluir novedad en el software de nomina<br>Hóminis                                           | Н             | Una vez recibe la copia de la resolución firmada y legalizada, incluir<br>la novedad en el sistema y remitir la copia con sus soportes al<br>Auxiliar Administrativo encargado de las Historias Laborales                                                                                                    | Profesional Especializado                                          | Х                                            | Se Registra en el SOFTWARE<br>"HOMINIS"                                                                              |
| 38  | Comunicar resolución al servidor público                                                      | Η             | Entrega copia de la resolución al servidor público, éste firma el recibido en la copia que va a la historia laboral.<br><b>Punto de control:</b> Verifica que sea efectiva la comunicación Archiva copia en la historial laboral.<br><b>Vuelve a la actividad 5 de este procedimiento.</b>                                                                                                    | Auxiliar Administrativo<br>encargado de las Historias<br>Laborales | x                                            | Resolución de licencia ordinaria no<br>remunerada                                                                    |
|     | •                                                                                             |               | Liquidación Retención en la Fuente                                                                                                    | •                                                                  |                                              |                                                                                                    |
| 39  | Ingresar servidor público al sistema Hominis<br>con su información tributaria correspondiente | н             | Cuando ingresa el servidor público, se registra en el sistema con el<br>Método 1 de cálculo de Retención en la fuente. Solicita diligenciar el<br>Formato de Declaración Juramentada donde registra a sus<br>dependientes y define si debe declarar renta del año anterior e<br>ingresa al sistema dicha novedad junto con los deducibles de<br>Retefuente allegados.<br>Al siguiente período de recálculo, que se ejecuta en los meses de<br>enero y julio de cada año, el sistema automáticamente modifica el<br>método de cálculo a Método 2 para aquellos servidores que lleven<br>vinculados un año o más con la entidad.<br><b>Punto de control:</b> Verifica que calcule de acuerdo a la<br>normatividad vigente.                                                                                                    | Profesional Especializado                                          | X                                            | Formato Declaración Juramentada<br>Formato Deducibles<br>Retención en la Fuente                                      |
| 40  | Ingresar novedades de deducible de<br>Retención en la Fuente al sistema                       | Н             | Los certificados para deducir Retención en la Fuente tienen una<br>vigencia anual, la cual vence el 15 de abril de cada año, por lo cual<br>los servidores públicos deben renovar sus certificados y volver a<br>diligenciar la Declaración Juramentada antes de dicha fecha, de los<br>contrario se eliminarán los registros existentes.<br>Cuando se recibe del servidor público la solicitud de deducible de<br>Retención en la Fuente, por concepto de pago de intereses y<br>corrección monetaria de crédito hipotecario de vivienda, o por pago<br>de Medicina Prepagada y la Declaración Juramentada de<br>dependientes, se ingresa novedad al sistema, liquida la nómina y<br>revisa el cálculo correspondiente. Archiva novedad en la carpeta<br>correspondiente. <b>Punto de control:</b> Verifica que la información anexada y los<br>soportes correspondan, realizando una validación adicional,<br>mediante Formato Declaración Juramentada F-A-ATH-13 y<br>Formato F-A-ATH-14 Deducibles Retención en la Fuente<br><b>Vuelve a la actividad 5 de este procedimiento.</b> | Profesional Especializado                                          | x                                            | Diligenciado Formato Declaración<br>Juramentada y Formato Deducibles<br>Retención en la Fuente y soportes<br>anexos. |
|     |                                                                                               |               | Liquidación de Embargos                                                                                                    |                                                                    | <u>.                                    </u> |                                                                                                    |
| 41  | Verificar capacidad de descuento del<br>embargo en la nómina                                  | V, H          | Identifica en el texto de la orden judicial el servidor público a quien<br>afecta el embargo y los porcentajes a aplicar, verifica la capacidad<br>de pago por nómina, si no tiene capacidad de descuento comunica<br>al Juzgado mediante oficio el motivo por cual no es posible efectuar<br>el descuento anexando, si es del caso, el desprendible de nómina<br>como soporte, teniendo en cuenta el orden de prioridades<br>establecido por Ley e informando fecha prevista de aplicación. Una<br>copia del oficio va a Tesorería y otra a la Oficina Asesora Jurídica,<br>si esta última lo ha requerido. Mensualmente verifica novedades de<br>embargos pendientes y aplica el descuento en el momento en que<br>se libera la capacidad o aplica en forma parcial el embargo<br>si es posible, informando mediante oficio al Juzgado.                                                                                                    | Profesional Especializado                                          | x                                            | Oficio Desprendible nómina                                                                                           |
| 42  | Ingresar novedad de embargo al sistema<br>Hominis                                             | V, H, A       | Si tiene capacidad de pago, ingresa novedad al sistema de nómina,<br>realiza el trámite de liquidación pertinente. Suministra a Tesorería<br>una copia de la orden judicial, para el pago del embargo. Comunica<br>mediante oficio al Juzgado sobre el cumplimiento de la orden a<br>partir de la nómina correspondiente, con copia a Tesorería.<br><b>Vuelve a la actividad 5 de este procedimiento.</b>                                                                                                    | Profesional Especializado                                          | х                                            | Se presenta Oficio de liquidación de<br>novedades al sistema de nomina.                                              |
|     |                                                                                               |               | Liquidación de Libranzas                                                                                                    |                                                                    |                                              |                                                                                                    |
| 43  | Diligenciar formato de<br>crédito                                                             | Н             | Si la libranza requiere del Diligenciado de formato, diligencia<br>formato de crédito y lo remite al Grupo de Talento Humano para su<br>aprobación                                                                                                    | Servidor Público                                                   |                                              |                                                                                                    |

|     | 5. PROCEDIMIENTO                                                           |               |                                                                                                    |                           |    |                                             |
|-----|----------------------------------------------------------------------------|---------------|----------------------------------------------------------------------------------------------------|---------------------------|----|---------------------------------------------|
| Nº. | ACTIVIDAD                                                                  | CICLO<br>PHVA | DESCRIPCIÓN                                                                                                    | RESPONSABLE               | PC | REGISTRO                                    |
| 44  | Verificar capacidad de descuento de la<br>libranza                         | H-V           | Genera desprendible de nómina del servidor público, obtiene datos<br>de devengados y deducciones, calcula capacidad de descuento<br>contra valor de la cuota de la libranza y si tiene capacidad de pago,<br>diligencia formulario con el Vo. Bo., registra novedad en archivo de<br>Excel para posterior control y remite a Tesorería para su firma y<br>sello.<br>Si no tiene capacidad de descuento por nómina devuelve formulario<br>al servidor público indicándole el tope máximo posible para que la<br>entidad crediticia le efectue los ajustes necesarios para su<br>aprobación.                                                                                                    | Profesional Especializado | х  | Formato externo de solicitud de crédito     |
| 45  | Firmar formulario de solicitud de crédito                                  | Н             | Firma el formulario de solicitud de crédito junto con el sello de<br>Tesorería, para que sea reclamado por el servidor público.                                                                                                    | Tesorero                  | Х  | Formato externo de<br>solicitud de crédito  |
| 46  | Radicar formulario en la entidad crediticia                                | Н             | Reclama formulario en Tesorería y radica en la entidad crediticia.                                                                                                    | Servidor Público          | х  | Formulario externo firmado por<br>Tesorería |
| 47  | Remitir al Ministerio las novedades de nómina<br>en el mes correspondiente | Н             | Remite al Grupo de Talento Humano las novedades dentro de los<br>primeros cinco (5) días hábiles del mes en el que deben aplicarse,<br>anexando copia de las libranzas legalizadas.<br>Pueden remitirse por correo físico o a través de correo electrónico al<br>profesional de nómina.<br><b>Punto de control:</b> Verificar que el envío se efectúe los primeros 5<br>días del mes.                                                                                                    | Entidad Crediticia        | Х  | Oficio Correo Electrónico                   |
| 48  | Ingresar novedad de libranza al sistema<br>Hominis                         | V             | Verifica en el cuadro control de Excel que la novedad recibida<br>corresponde a la aprobada y por el monto indicado en la libranza,<br>ingresa la novedad al sistema y realiza el proceso de liquidación de<br>nómina mensual.<br><b>Punto de control:</b> Verificar que el descuento quedó aplicado en la<br>nómina. Si encuentra alguna inconsistencia se comunica con la<br>entidad crediticia para que esta aclare y si es del caso, envíe al<br>correo electrónico las novedades corregidas. Archiva soportes en la<br>carpeta de novedades de nómina del mes correspondiente. Cuando<br>un servidor público se retira del Ministerio teniendo vigente un<br>descuento por libranza, se informa a la entidad crediticia la<br>novedad, solicitando remitir el valor del saldo a la fecha, para efecto<br>de descontar de la liquidación de prestaciones el valor<br>correspondiente a favor de dicha entidad. Si existen dos o más<br>entidades, se descontará en forma proporcional o por mitad a favor<br>de cada una, hasta el monto que alcance.<br><b>Vuelve a la actividad 5 de este procedimiento.</b> | Profesional Especializado | X  | Libranza                                    |
|     |                                                                            |               | Liquidación de Prestaciones Exfuncionarios                                                                                                    |                           |    |                                             |
| 49  | Ingresar novedad de retiro del servicio al<br>sistema Hominis              | Н             | Recibe resolución de retiro del servicio del servidor público<br>(renuncia, insubsistencia, terminación nombramiento provisional,<br>retiro por pensión o por muerte) e ingresa al sistema en el la nómina<br>del mes correspondiente, liquida y verifica desprendible.                                                                                                    | Profesional Especializado | Х  | Resolución retiro del servicio              |
| 50  | Liquidar prestaciones sociales                                             | H -V          | Una vez cerrada la nómina periódica o mensual se ingresa a los<br>tipos de liquidación modificando el filtro de la nómina de<br>exfuncionarios registrando los números de las cédulas de los<br>retirados del mes. Verificar en el sistema los periodos de<br>vacaciones pendientes e ingresa las novedades para su pago en<br>dinero.<br>Ingresa al menú de liquidación de exfuncionarios, corre los<br>procesos de Prima de Navidad y Prima de Servicios e ingresa al<br>liquidador. Se procede a Verificar los valores liquidados en el<br>desprendible y se genera resumen de nómina y comprueba totales.<br>Efectúa el cierre de la nómina, previo backup en la Oficina de TICS.                                                                                                    | Profesional Especializado | х  | Se Registra en el SOFTWARE<br>"HOMINIS"     |

|     | 5. PROCEDIMIENTO                                                   |               |                                                                                                    |                                                    |    |                                                                                                  |
|-----|--------------------------------------------------------------------|---------------|----------------------------------------------------------------------------------------------------|----------------------------------------------------|----|--------------------------------------------------------------------------------------------------|
| N⁰. | ACTIVIDAD                                                          | CICLO<br>PHVA | DESCRIPCIÓN                                                                                                    | RESPONSABLE                                        | PC | REGISTRO                                                                                         |
| 51  | Proyectar resolución ordenando el pago de<br>prestaciones sociales | H-V-A         | De acuerdo con el resumen de nómina de exfuncionarios, se solicita<br>el Certificado de Disponibilidad Presupuestal - CDP diligenciando el<br>formato correspondiente con la firma del Coordinador del Grupo de<br>Talento Humano y se radica en la Subdirección Administrativa y<br>Financiera.<br>Se proyecta la resolución ordenando el pago de las prestaciones<br>sociales a que tiene derecho el exfuncionario citando el número del<br>CDP correspondiente, da Vo.Bo. y remite al Coordinador del Grupo<br>de Talento Humano para su firma.                                                                                                    | Profesional Especializado                          | x  | Se registra formato solicitud de CDP<br>Resolución liquidación de<br>prestaciones exfuncionarios |
| 52  | Firmar resolución y<br>remitir a Secretaría General                | V - H         | Revisa, firma la resolución y remite a la Secretaría General para el<br>trámite de legalización de resoluciones.                                                                                                    | Coordinador Grupo de<br>Talento Humano             | х  | Resolución                                                                                       |
| 53  | Registrar y numerar la resolución en<br>Secretaría General.        | V-H-A         | Remite la resolución a Secretaría General. Una vez recibe el acto<br>administrativo legalizado, lo pasa al Auxiliar Administrativo<br>encargado de notificar.                                                                                                    | Secretario Ejecutivo de<br>Talento Humano          | х  | Resolución                                                                                       |
| 54  | Notificar y archivar resolución                                    | Н             | Notifica, entrega copia de la resolución al exfuncionario, este firma<br>el formato de notificación y archiva la copia que va a la historia<br>laboral.<br>Remite a Secretaría General los formatos de notificación firmados y<br>radica fotocopia de la resolución notificada y ejecutoriada en la<br>Subdirección Administrativa y Financiera para el trámite de pago.<br>La copia notificada y radicada en Tesorería se archiva en la historia<br>laboral del exfuncionario.<br><b>Yuelve a la actividad 5 de este procedimiento.</b>                                                                                                    | Auxiliar Administrativo<br>Grupo de Talento Humano | x  | Formato de notificación de actos<br>administrativos.                                             |
| 55  | Liquidar cesantías exservidores públicos                           | V-H-A         | Modifica el filtro de liquidación de cesantías exfuncionarios<br>cambiando las fechas de inicio y fin del mes correspondiente con el<br>fin de que incluya a los servidores retirados del mes a liquidar.<br>Ingresa al Menú de Liquidación de Cesantías Exfuncionarios, corre<br>el proceso de días licencia y efectúa la liquidación.<br>Genera el reporte de cesantías por persona y verifica los valores<br>liquidados. Graba dicho reporte para posterior notificación.<br>Genera listado total de cesantías del mes y verifica novedades de<br>ingreso y retiro de servidores públicos y los totales.<br>Efectúa el cierre de la nómina, genera listado de cesantías y archivo<br>plano con destinos al Fondo Nacional de Ahorro - FNA.                                                                                                    | Profesional Especializado                          | x  | Reportes del Sistema Archivo plano<br>Cesantías                                                  |
| 56  | Validar archivo plano en el sistema del FNA                        | Н             | Ingresar a la página Web del FNA por la opción "Fondo en Línea -<br>Acceso Entidades", ingresa seleccionado el Código Empleador<br>(COBIS), usuario (código Cobis) y la clave correspondiente.<br>Aceptar las condiciones de uso y selecciona la opción "Entidades -<br>Cargue por archivo", modifica los datos del año, mes y tipo de<br>reporte (principal) da clic en Aceptar, se activa la opción "cargue<br>archivo", selecciona la ruta donde tiene guardado el archivo plano y<br>da clic en "Subir Archivo", espera un momento y el sistema muestra<br>un aviso informando: "el archivo fue enviado a validación. Favor<br>consulte el resultado más tarde" asignando un número de trámite.<br>Esperar unos minutos y da clic en "Volver" e ingresa a la opción<br>"Verificar archivo" y aparece un cuadro donde le informa que el<br>archivo fue validado sin inconsistencias y los valores liquidados con<br>el número de servidores tanto activos<br>como retirados. | Profesional Especializado                          | x  | Página Web FNA                                                                                   |
| 57  | Cargue de cesantías en el FNA                                      | Н             | Una vez realizado el pago de los aportes por parte de Tesorería<br>dentro de los primeros cinco (5) días hábiles del mes, se logra<br>recibir un correo electrónico de dicha dependencia donde anexan<br>el comprobante de giro efectuado por parte del Tesoro Nacional al<br>FNA.<br>Remite correo electrónico al Asesor del FNA encargado del<br>Ministerio, anexando soporte de pago y pantallazo de la validación<br>del archivo en el sistema del FNA, solicitando el cargue de las<br>cesantías del mes y el envío de los soportes<br>correspondientes.                                                                                                    | Profesional Especializado                          | x  | se registra vía Correo electrónico                                                               |

|     | 5. PROCEDIMIENTO                                                                        |               |                                                                                                    |                                        |    |                                                                                                    |
|-----|-----------------------------------------------------------------------------------------|---------------|----------------------------------------------------------------------------------------------------|----------------------------------------|----|----------------------------------------------------------------------------------------------------|
| N⁰. | ACTIVIDAD                                                                               | CICLO<br>PHVA | DESCRIPCIÓN                                                                                                    | RESPONSABLE                            | PC | REGISTRO                                                                                                |
|     |                                                                                         |               | Autoliquidación de Aportes a la Seguridad Social y Para                                                                                                    | fiscales                               |    |                                                                                                    |
| 58  | Liquidar aportes en el sistema Hominis                                                  | H-V-A         | Ingresa las novedades de traslados de EPS y Fondos de Pensión,<br>para informar en el mes inmediatamente anterior a las entidades<br>correspondientes, que a partir del mes siguiente se van a hacer<br>efectivos los traslados, con lo cual va a quedar marcada en la<br>planilla de aportes la respectiva novedad.<br>Efectúa el cargue de la liquidación de aportes en el sistema,<br>seleccionando el año y el mes.<br>Por la opción "funcionario" verifica que hayan quedado marcadas<br>las novedades de traslado, tanto las ingresadas el mes anterior<br>como las del mes actual.<br>Genera reportes de las cuentas tanto del sector público como<br>privado y los parafiscales y los imprime.<br>Genera archivo plano de la autoliquidación.                            | Profesional Especializado              | X  | Reportes por Sistema Hominis<br>Archivo plano aportes                                                   |
| 59  | Validar archivo plano en operador de pago de<br>la Planilla Integrada de Aportes - PILA | т             | Ingresar a la página del operador de pago de aportes, luego se<br>procede a registrar con el usuario y clave, se digita el periodo a<br>liquidar y efectuar el cargue del archivo plano, da clic en la opción<br>validar y espera unos minutos hasta que aparece el aviso de<br>archivo validado.<br>Imprimir reporte de planilla de aportes PILA<br>Si no se valida, aparecerá un aviso que hay errores y se revisa uno<br>a uno para efectuar los ajustes necesarios hasta que se valide<br>exitosamente.<br><b>Punto de control:</b> verificar la información de la autoliquidación con<br>la validación del archivo plano en el operador de pago.                                                                                                    | Profesional Especializado              | x  | Se registra en el operador de<br>liquidación "PILA"                                                     |
| 60  | Elaborar cuadro de control de aportes en<br>Excel                                       | H-V           | Ingresar en el cuadro de control en Excel la información de los valores descontados a los servidores en el mes y las causaciones por vacaciones de los meses anteriores que afectan el actual, los cuales se encuentran registrados en el Resumen de Nómina. Transcribir los datos de la autoliquidación obtenida en la cuentas de EPS, AFP y Parafiscales, en el cuadro de control, los cuales corresponden al aporte patronal. Verificando que los datos de las cuentas sumados a los descuentos de los servidores coincidan con el reporte de la planilla PILA. En caso de error, verifica la inconsistencia, corrige e imprime las cuentas en duplicado para el trámite de pago. <b>Punto de control:</b> Verificación de datos en cuadro de control cuentas - planilla PILA | Profesional Especializado              | x  | Se registra en el Cuadro control<br>aportes en Excel                                                    |
| 61  | Remitir cuentas para pago de aportes                                                    | Н             | Proyectar memorando para remitir las cuentas de aportes a salud,<br>pensión, FNA y parafiscales, anexando el reporte de la planilla<br>PILA, cuadro de control en Excel, y formato catálogo de clasificación<br>presupuestal F-A-GFI-38 para la firma del Coordinador del Grupo<br>de Talento Humano.                                                                                                    | Profesional Especializado              | x  | Elaboración de Memorando, cuentas,<br>formato diligenciado de catálogo de<br>clasificación presupuestal |
| 62  | Firmar cuentas y memorando remisorio                                                    | V             | Verificar, firmas cuentas y memorando remisorio a la Subdirección<br>Administrativa y Financiera para el trámite de pago. <b>Vuelve a la</b><br>actividad 5 de este procedimiento.                                                                                                    | Coordinador Grupo de<br>Talento Humano | х  | Firma de Memorando.                                                                                     |

## 6. TÉRMINOS Y DEFINICIONES

\* Novedades de nómina de personal: Evento notificado mediante documento virtual y/o físico que modifica el pago de un servidor público. Pueden ser novedades externas, que son las provenientes de otras entidades y novedades internas: suministradas por los servidores públicos del MADS.

\* Nómina: Registro general de todos los servidores públicos que tienen una relación laboral con el Ministerio, a quienes se les reconoce unos devengados establecidos en las normas salariales y se aplican unas deducciones para el respectivo periodo de pago, mediante un proceso técnico y sistematizado, generando información financiera, estadística y reportes para la liquidación y pago del salario mensual, así como el pago de la seguridad social y las cesantías.

\* Actos administrativos: Resoluciones que ordenan el reconocimiento y pago de diferentes prestaciones que afectan el pago de la nómina.

\* Causación: Procedimiento contable de los reportes de nómina.

\* Retroactivo salarial: Liquidación de salarios y prestaciones de forma retroactiva desde la vigencia establecida en los decretos de salarios.

\* Métodos para el cálculo de la Retención en la fuente por ingresos laborales: Se puede determinar por medio de los métodos. El procedimiento número uno tiene en cuenta los ingresos que se obtengan en el mes en que se debe aplicar la retención. En cambio, el procedimiento número dos, tiene en cuenta el ingreso promedio de los 12 meses anteriores al mes en el que se hace el cálculo. Procedimiento número uno se debe aplicar necesariamente cuando el trabajador ingresa a trabajar por primera vez, puesto que el procedimiento número dos, toma como referencia el ingreso promedio de los meses anteriores, y en el caso de los trabajadores que trabajan por primera vez no tiene meses anteriores. En este caso, para poder aplicar el procedimiento dos se debe esperar hasta junio o diciembre, que son los meses en que se debe calcular este procedimiento. Para pasarse al procedimiento número dos, no es necesario que lleve 12 meses, la norma permite que el cálculo se haga con un número inferior de 12 meses, por lo que se ha de suponer que hasta con dos meses es suficiente para determinar un promedio. Pero para poder tomar dos meses se requiere que el empleado lleve laborando 3 meses, debido a que el mes del cálculo no se toma en cuenta, solo los anteriores a dicho mes.